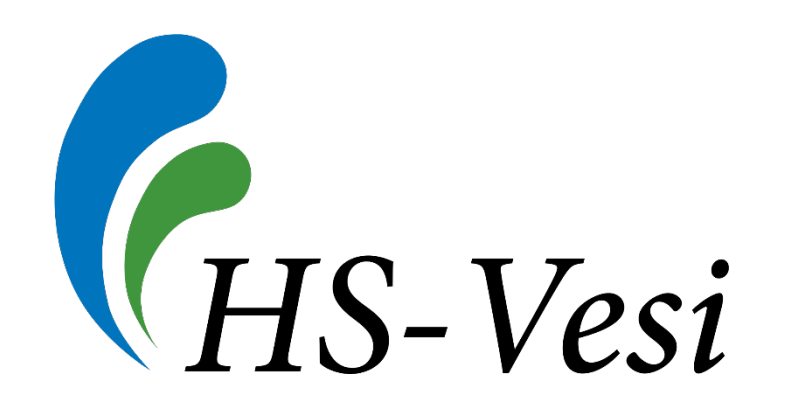

### Ohje liitoskohtalausunnon tilaamiseen HS-Veden sähköisestä asiointi- ja palautepalvelusta

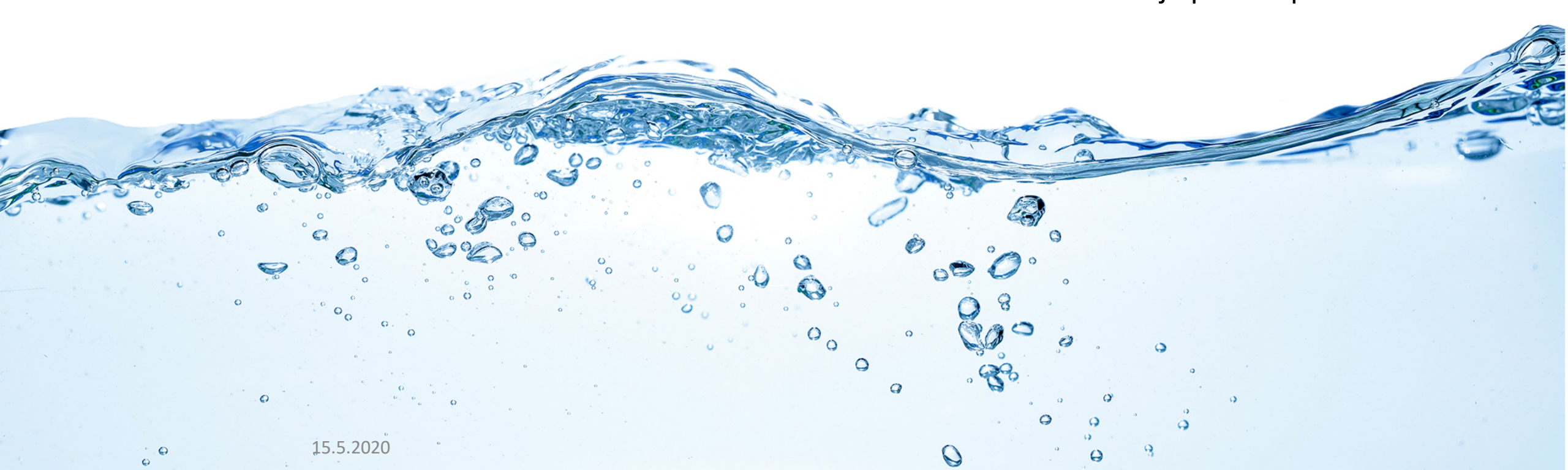

### Siirry HS-Veden sähköiseen asiointipalveluun – hsvesi.fi

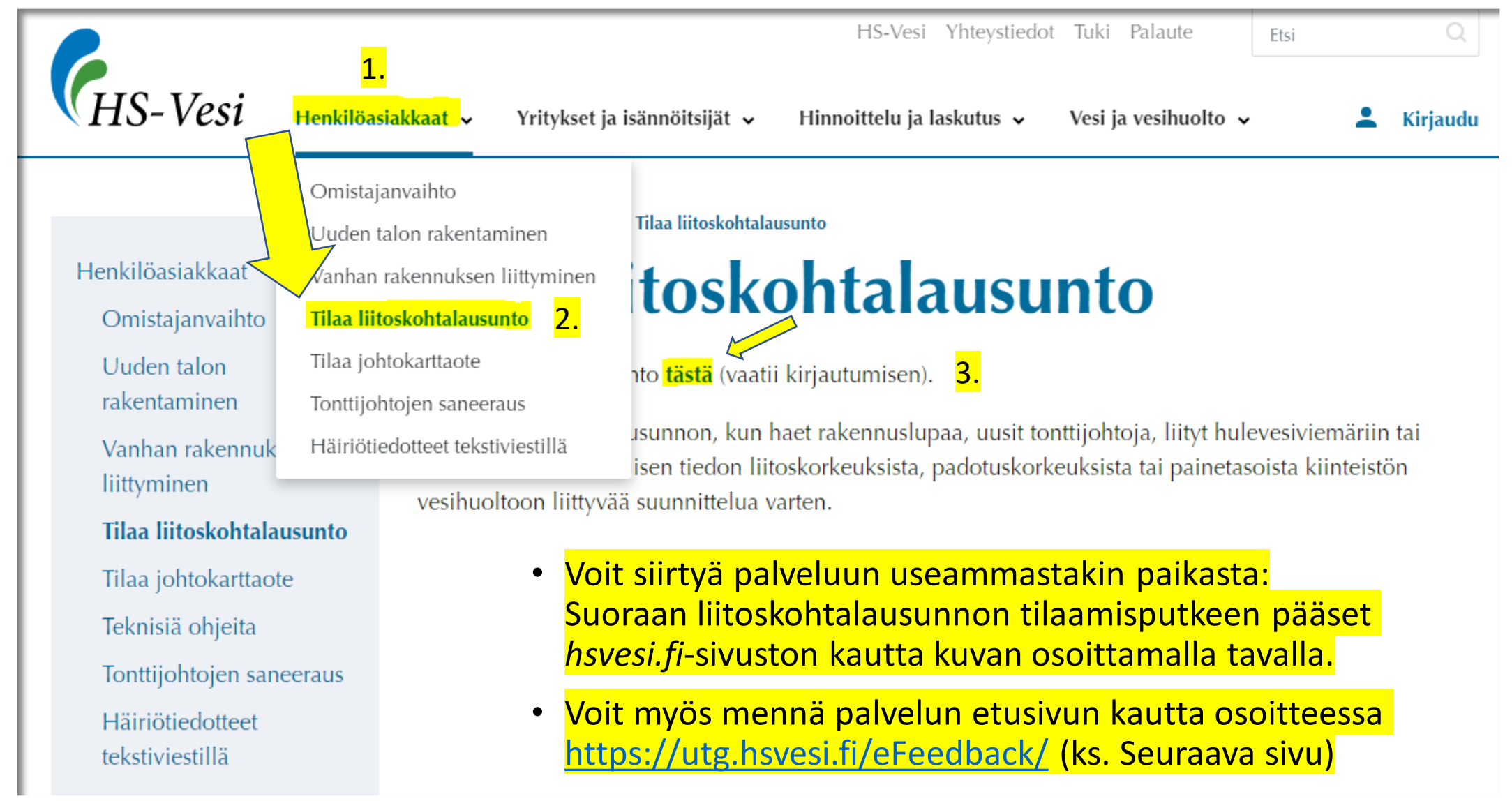

### Siirry HS-Veden sähköiseen asiointipalveluun - eFeedback

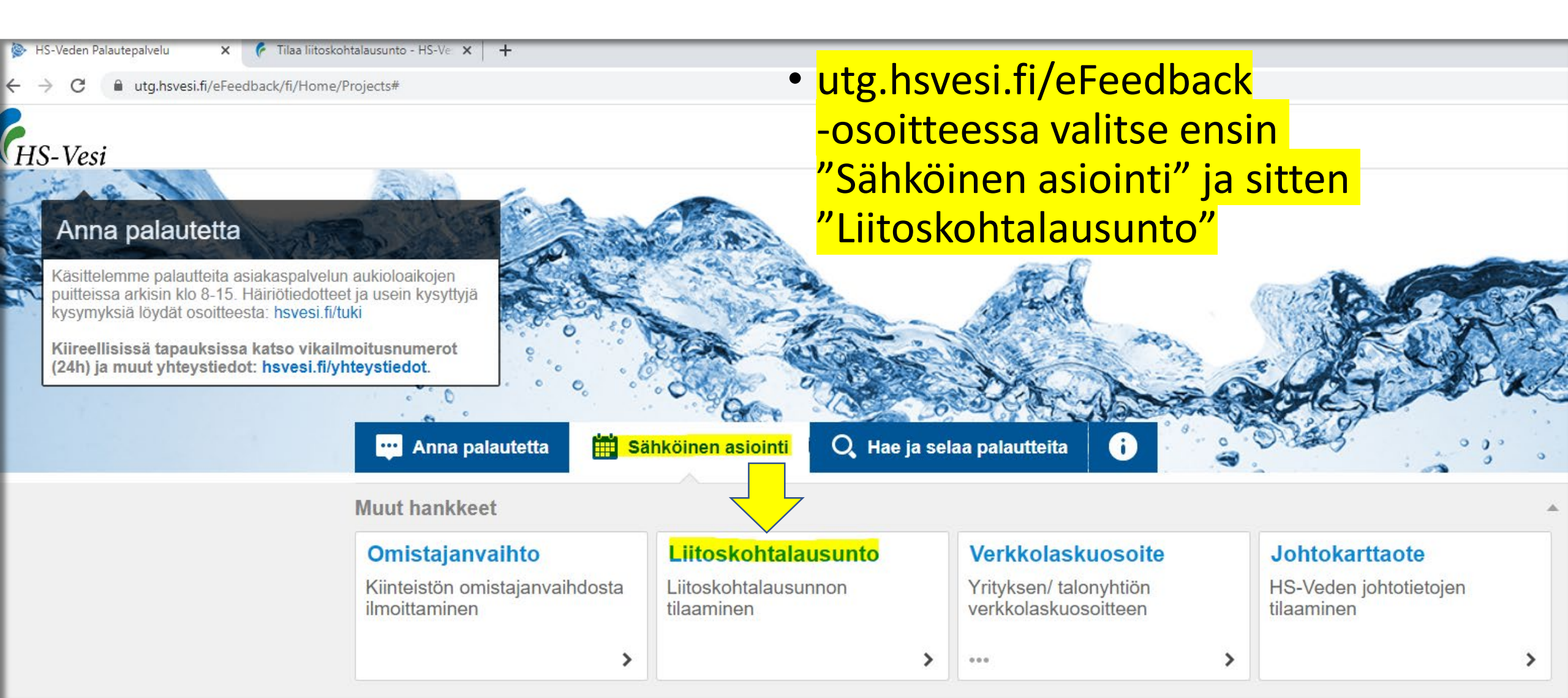

# Kirjautuminen

 Aloita kirjautuminen klikkaamalla "Luo uusi käyttäjätunnus".

| NHS-V | esi                                                                                                    |
|-------|----------------------------------------------------------------------------------------------------|
|       |                                                                                                    |
| - F   |                                                                                                    |
|       | Kirjautuminen                                                                                                    |
|       | <b>Kirjaudu palveluun</b> kirjoittamalla käyttäjätunnuksesi ja salasanasi.<br><mark>Luo uusi käyttäjätunnus</mark> jos sinulla ei vielä ole omaa käyttäjätunnusta. |
|       | Käyttäjätunnus                                                                                                    |
|       |                                                                                                    |
|       | Jatka                                                                                                    |
|       | Unohtuiko käyttäjätunnus tai salasana?                                                                                                    |
|       |                                                                                                    |

# Kirjautuminen

- 1. Täytä pakolliset kentät (\*):
  - Syötä sähköpostiosoitteesi tunnuksen aktivoimiseksi
  - Vahvista sähköposti antamalla sama osoite uudelleen
  - Syötä vähintään 7 merkkiä sisältävä salasana
  - Vahvista salasana syöttämällä sama salasana uudelleen
  - Syötä etunimi ja sukunimi
  - Hyväksy palvelun käyttöehdot ja tietosuojaseloste ruksimalla ruutu
- 2. Luo käyttäjätunnus syötettyäsi kaikki pakolliset kentät painamalla "Luo käyttäjätunnus"
- Tämän jälkeen etsi sähköpostistasi palautejärjestelmän lähettämä automaattiviesti ja seuraa sähköpostin ohjeita tunnuksen aktivointiin. Jos viestiä ei näy saapuneet-kansiossa, tarkista roskapostikansio.

| /ahvista sähköposti 挆                                                                |                                                                                                    |                    |
|--------------------------------------------------------------------------------------|----------------------------------------------------------------------------------------------------|--------------------|
| Salasanassa on oltava vähintään                                                      | 7 merkkiä, joista ainakin yhden pitää olla erikoismerkki (;,∴'*`^~`\+?=}][{)                                             | (£#"!@             |
| alasana 🔆                                                                            |                                                                                                    |                    |
|                                                                                      |                                                                                                    |                    |
|                                                                                      |                                                                                                    |                    |
| /ahvista salasana 挆                                                                  |                                                                                                    |                    |
| lahvista salasana 🔆                                                                  |                                                                                                    |                    |
| /ahvista salasana ☆                                                                  | miva. Ohje tunnuksen aktivoimiseksi lähetetään syötettyyn osoitteeseen.                                                  | >:                 |
| /ahvista salasana ☆<br>Sähköpostiosoitteen tulee olla toi<br>tunimi ☆                | miva. Ohje tunnuksen aktivoimiseksi lähetetään syötettyyn osoitteeseen.<br>Katuosoite                                    | >>                 |
| /ahvista salasana ☆<br>Sähköpostiosoitteen tulee olla toi<br>Etunimi ☆               | miva. Ohje tunnuksen aktivoimiseksi lähetetään syötettyyn osoitteeseen.<br>Katuosoite                                    | >>                 |
| /ahvista salasana 🔆<br>Sähköpostiosoitteen tulee olla toi<br>Etunimi 🛠               | miva. Ohje tunnuksen aktivoimiseksi lähetetään syötettyyn osoitteeseen.<br>Katuosoite<br>Postinumero                     | <mark>&gt;)</mark> |
| /ahvista salasana 🔆<br>Sähköpostiosoitteen tulee olla toi<br>Etunimi 🛠               | miva. Ohje tunnuksen aktivoimiseksi lähetetään syötettyyn osoitteeseen.<br>Katuosoite<br>Postinumero                     | <mark>&gt;:</mark> |
| /ahvista salasana 🔆<br>Sähköpostiosoitteen tulee olla toi<br>Etunimi 🛠<br>Sukunimi 🛠 | miva. Ohje tunnuksen aktivoimiseksi lähetetään syötettyyn osoitteeseen.<br>Katuosoite<br>Postinumero<br>Postitoimipaikka | <mark>&gt;:</mark> |
| /ahvista salasana 🔆<br>Sähköpostiosoitteen tulee olla toi<br>Etunimi 🛠<br>Sukunimi 🛠 | miva. Ohje tunnuksen aktivoimiseksi lähetetään syötettyyn osoitteeseen.<br>Katuosoite<br>Postinumero<br>Postitoimipaikka | >>                 |

### Liitoskohtalausunto-lomake: Liitteet

 Voit halutessasi liittää lomakkeen yhteyteen liitetiedoston valitsemalla "Valitse tiedostot", kuten kuvia rakennussuunnitelmista esim. asemapiirros.

#### Liitteet

Voit liittää yhden tai useampia liitetiedostoja, esimerkiksi kuvia havainnosta. Liitteiden yhteenlaskettu maksimikoko on 4,0Mb.

Valitse tiedostot Ei valittua tiedostoa

### Liitoskohtalausunto-lomake: Anna sijainti

- Anna liitettävän kohteen sijainti kartalta:
  - 1. Valitse alue, jolla liitettävä kohde sijaitsee
  - 2. Zoomaa ja navigoi kohteeseen kartalla käyttämällä hiiren rullaa zoomaamiseen (tai kartan "+" ja "-" näppäimiä) sekä hiirellä raahaamalla TAI kirjoittamalla tarkan katuosoitteen suoraan hakukenttään.
  - 3. Valitse kohde kartalta käyttämällä esimerkiksi "Lisää pistemäinen sijainti" –valitsinta käyttämällä.

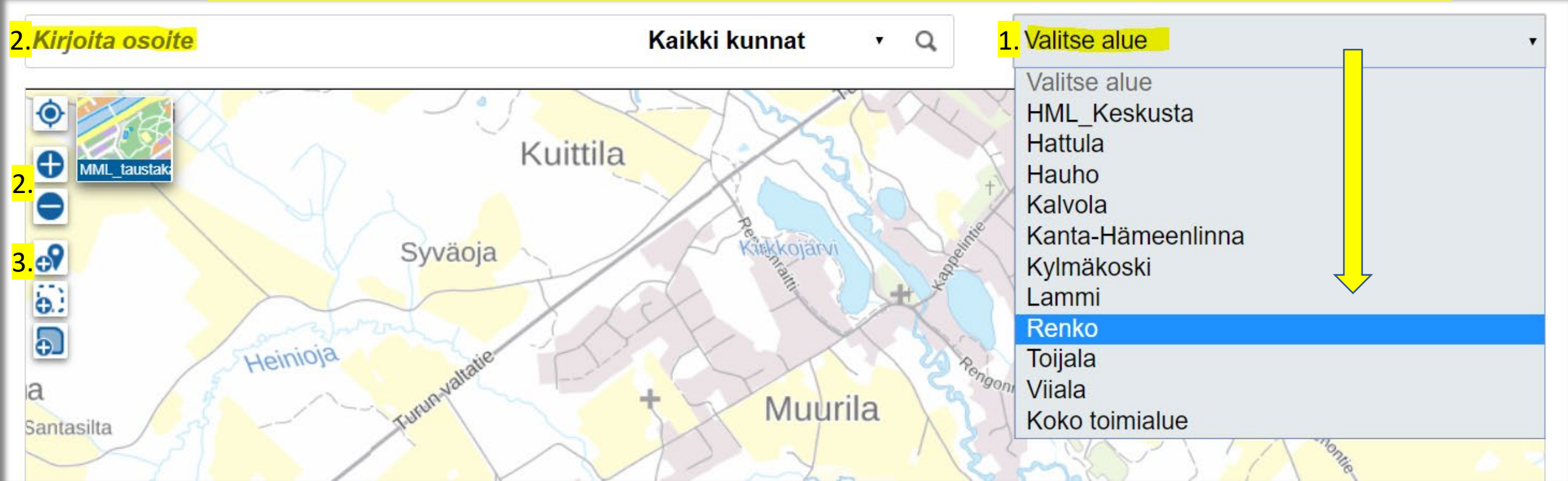

### Liitoskohtalausunto-lomake: Lisätiedot

• Anna pakolliset lisätiedot tähdillä (\*) merkittyihin kohtiin.

| Lisätiedot             |                                                |
|------------------------|------------------------------------------------|
| Liitettävän kohteen ka | atuosoite 🚼                                    |
| Liitettävän kohteen p  | ostinumero 🛠                                   |
| Postitoimipaikka 🛠     |                                                |
| Kiinteistötunnus (Täy  | tä samassa muodossa kuin tunnus on kartalla) 👫 |
| Rakennuspaikan tyyp    | ppi 🛠 - Valitse -                              |
| Lausunnon käyttötarl   | <pre>coitus * - Valitse - </pre>               |
| Rakennustyyppi         | - Valitse -                                    |

### Liitoskohtalausunto-lomake: Yhteystiedot

 Anna yhteystiedot vähintään tähdillä (\*) merkittyihin pakollisiin kohtiin.

| Anna yhteystiedot<br>Yhteystiedot on esitäytetty rekis | steröitymisen yhteydessä annetuilla tiedoilla. |
|--------------------------------------------------------|------------------------------------------------|
| Etunimi 🛠                                              | Sukunimi 🛠                                     |
| Katuosoite 🛠                                           |                                                |
| Postinumero 🛠 Postitoim                                | nipaikka 😤                                     |
| Sähköposti                                             |                                                |
| Puhelin                                                |                                                |

# Liitoskohtalausunto-lomakkeen lähetys

- Tietojen tarkistaminen: Tarkista kaikki merkityt tiedot ja niiden oikeellisuus, muokkaa tarvittaessa
- Lopuksi paina "Lähetä >"

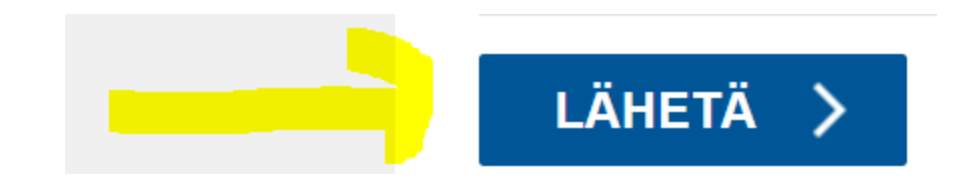

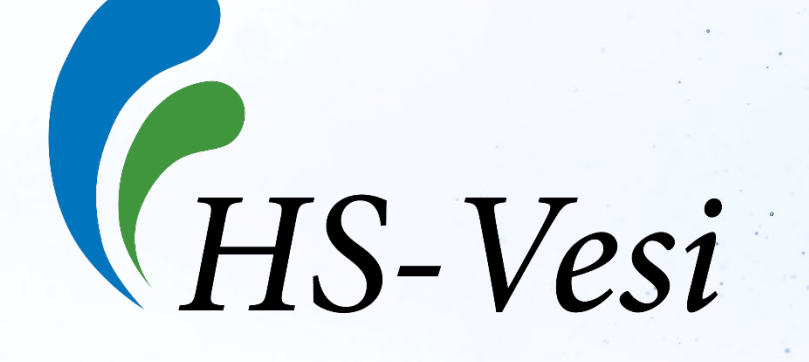